# تالوحم ىلع 802.1x ةقداصم نيوكت Cisco Business 220 Series Switches

# فدەلا

نم ةيكذلا تالوحملا ىلع 802.1X ةقداصم نيوكت ةيفيك حيضوت وه ةلاقملا هذه نم فدهلا قلسلس Cisco Business 220.

### تباثلا جمانربلا رادص| | قيبطتلل ةلباقلا ةزهجألا

2.0.0.17 | <u>(تانايٻلا ققرو)</u> CBS220 ةلسلسلا

### ەمدقملا

ةنكمم نيوكتلا تارييغت ضعب نأ امب .ذفنم لكل تاملعملا نيوكت ذفنملا ةقداصم نكمت نمف ،فيضملا ةقداصم لثم ،"ليوختلا" ضرف ةلاح يف ذفنملا نوكي امدنع طقف دنع .تارييغتلا ءارجإ لبق "صخرم" ىلإ ذفنملا يف مكحتلا رييغتب موقت نأ نسحتسملا ققباسلا متلاح ىلإ ذفنملا يف ملاحتلا ديا دعاً ،نيوكتلا لامتكا

عيمجت ةعومجم يف اوضع هيلع ددحملا 802.1x ىلع يوتحي يذلا ذفنملا حبصي نأ نكمي ال سفن يف ذفنملا سفن ىلع ذفنملا نامأو 802.1x نيكمت نكمي ال (LAG) تاطابترالا ذفنملا يف مكحتلا رييغت نكمي الف ،ةهجاو ىلع ذفنملا نامأ نيكمتب تمق اذإ .تقولا يئاقلتلا عضولا ىلإ يرادإلا.

# ذفنملا ةقداصم نيوكت

#### 1 ةوطخلا

<mark>ةقداصم < 802.1x < نيمأتل</mark>ا رتخاو (UI) لوحملل بيولا مدختسم ةمجاو ىلإ لوخدلا ليجستب مق **ذفنملا** 

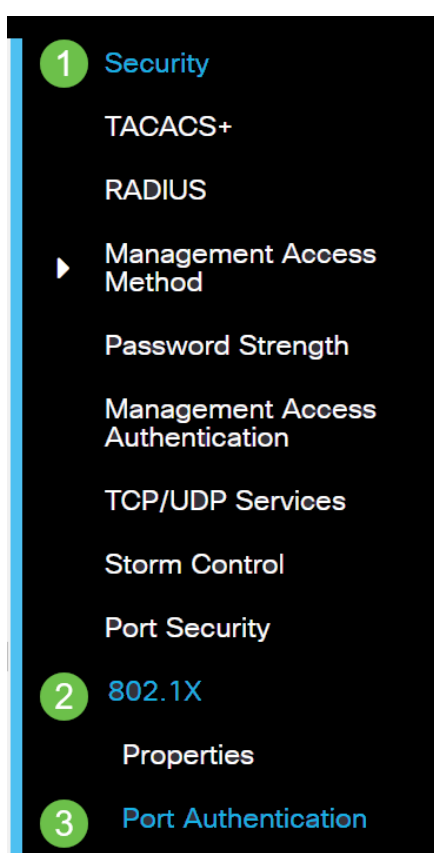

#### 2 ةوطخلا

زمر edit لا تقطقط كلذ دعب لكشي نأ ديرت تنأ نأ ءانيملل يكلسال رز ىلع تقطقط.

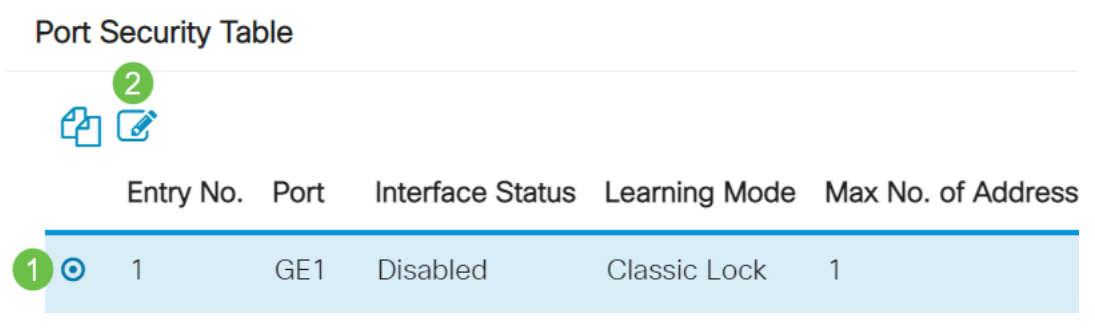

#### 3 ةوطخلا

نأ نم دكأت ،"ةەجاولا" ةلدسنملا ةمئاقلا نم .*ذفنملا ةقداصم ريرحت* راطإ رەظيس ذئدنع رتخاو لدسنملا مەسلا قوف رقنا ،الإو .2 ةوطخلا يف ەترتخإ يذلا ذفنملا وە ددحملا ذفنملا نميألا ذفنملا.

Edit Port Authentication

|            |                          |     | _ |
|------------|--------------------------|-----|---|
| Interface: | <ul> <li>Port</li> </ul> | GE1 | ~ |
|            |                          |     |   |

#### 4 ةوطخلا

ضيوفت ةلاح ديدحتب اذه موقيس .يرادإلا ذفنملا يف مكحتلا رصنعل ءاقتنا رز رتخأ يه تارايخلا. ذفنملا:

- .ةيضارتفالاا ةلاحلا يه هذه .802.1x زجعي **لطعم**
- ريغ ةلاحلا ىلا قەجاولا لىقن لىلىخ نەم قەجاولا ىلا لوصولا ضفري ەب **حرصم ريغ ضرف** .قەجاولا لىلىخ نەم لىيەعلىل ققداصملا تامدخ لوحملا رفوي ال .اەب حرصملا
- لقتنت .لوحملا ىلع ذفنملا ىلع نيمئاقلا ضيوفتلاو ةقداصملا حيتي **يئاقلت** لوحملا نيب ةقداصملا لدابت ىلإ ادانتسا اهب حرصم ريغ وأ اهب حرصم ةلاح نيب ةهجاولا ليمعلاو
- . ةقداصم نود ةەجاولل نذأي ةوقلاب **صخرم**

| Interface:                   | •       | Port  | GE1     | ~      |
|------------------------------|---------|-------|---------|--------|
| Administrative Port Control: | 0       | Disab | led     |        |
|                              | 0       | Force | Authori | zed    |
|                              | 0       | Force | Unauth  | orized |
|                              | $\odot$ | Auto  |         |        |

#### (يرايتخإ) 5 ةوطخلا

نييعتل ءاقتنا رز رتخاً RADIUS VLAN. يكرح نكميس اذه VLAN. نييعتل عاقتنا رز رتخاً يه تارايخلا:

نم ةيلصألا VLAN ةكبش يقبيو VLAN ةكبش ضيوفت ةجيتن لهاجتي — **لطعم •** 

.يضارتفالا ءارجإلا وه اذه .فيضملا

- ەنإف ،VLAN ةكبشل ةدمتعم تامولعم ملتسي ددحملا ذفنملا ناك اذإ **ضفر** اەنإف ،ةدمتعملا VLAN ةكبش تامولعم كانە نكت مل اذإ ،كلذ عمو .تامولعملا مدختسيس ەب حرصم ريغ ەلعجتو فيضملا ضفرتس.

كان المال تكان المات المات المات المال المال المال المال المال المال المال المال المال المال المال المال المال المال المال المال المال المال المال المال المال المال المال المال المال المال المال المال المالي المالي المال ال

| RADIUS VLAN Assignment: | O Disabled                 |
|-------------------------|----------------------------|
|                         | O Reject                   |
|                         | <ul> <li>Static</li> </ul> |

تامس لوحملا بلطتي ،"ةيكيمانيدلا VLAN ةكبش نييعت" ةزيم لمعت يكل **:عيرس حيملت** VLAN مداخ ةطساوب اهلاسرا متيس يتلا ةيلاتلا VLAN

- [64] عونلاا) VLAN = قەنلا عون (64]
- [65] Tunnel-Medium-type = 802 (ا عونلا)
- [81] Tunnel-Private-Group-ID = VLAN ID

#### (يرايتخإ) 6 ةوطخلا

فيضلل VLAN ةكبش مادختسال فيضلل VLAN ةكبشل **نيكمت** رايتخالاا ةناخ ددح ةدمتعملا ريغ ذفانملل.

Guest VLAN: 🗹 Enable

#### 7 ةوطخلا

ةداعإ تالواحم نيكمت ىلإ كلذ يدؤيس .ةيرودلا ةقداصملا ةداعإل enable رايتخالا ةناخ ددح ةددحملا ةقداصملا ةداعإ ةرتف دعب ذفنملا ةقداصم

Periodic Reauthentication: 🗹 Enable

#### 8 ةوطخلا

.ءانيملا reauthentication نأ يناوثلاب تقولاا وه اذه .*ةقداصملا ةداعإ ةرتف* لقح يف ةميق لخدأ

Reauthentication Period: 3600

#### (يرايتخإ) 9 ةوطخلا

ةيروفلا ذفنملا ةقداصم ةداعإ نيكمتل **نآلا ةقداصملا ةداعإ** رايتخالا ةناخ ددح.

ةقداصملل ةيلاحلا ةلاحلا قدصملا ةلاح لقح ضرعي.

| Reauthenticate Now:  | 🗹 Enable   |
|----------------------|------------|
| Authenticator State: | Initialize |

ضرعيو يئاقلتلا عضولا يف هنإف ،اهب حرصم ريغ ةلاح ضرف وأ اضوفم ذفنملا نكي مل اذإ قدصمك ةلاحلا ضرع متي ،ذفنملا ةقداصم دعب .مدقتلا ديق ةقداصملا ةلاح قدصملا. **10 ةوطخلا** 

قدصملا ةفيضملا تائيبلا ددعل ىصقألا دحلا لخدا ،*نيفيضملل ىصقألا دحلا* لقح يف تاسلجلا عضو ىلع الا ةميقلا ەذە رثۇت ال .ددحملا ذفنملا ىلع اەب حومسملا اەيلع .ةددعتملا

| Max Hosts: | 256 | (Range: 1 - 256, Default: 256)  |
|------------|-----|---------------------------------|
|            | 230 | (Ralige. 1 - 230, Delault. 230) |

#### 11 ةوطخلا

لشف دعب ةئداهلا ةلالحلا يف لوحملا اهيف لظي يتلا يناوثلا ددع لخدأ ،*عودهلا ةرتف* لقح يف تابلطل تصني ال لوحملا نأ ينعي اذهف ،عوده ةلاح يف لوحملا نوكي امدنع .ةقداصملا لدابت ليمعلا نم ةديدجلا ةقداصملا.

| 🜣 Quiet Period: | 60 | sec (Range: 0 - 65535 |
|-----------------|----|-----------------------|

#### 12 ةوطخلا

ةباجتسإ ىلع لوصحلل لوحملا اهرظتني يتلا يناوثلا ددع لخدأ ،*EAP لاسرا ةداعا ل*قح يف ةداعا لبق (ليمعلا) يقلتملا نم ةيوه راطا وأ (EAP) عسوتملا ةقداصملا لوكوتورب بلطل بلطلا لاسرا.

|--|

#### 13 ةوطخلا

نكمي يتلا EAP تابلط ددعل ىصقألا دحلا لخداً ،*EAP تابلطل ىصقألا دحلا* لقح يف ةداعاٍ متت ،(يعدتسملا ةلەم) ةددحملا ةرتفلا دعب ةباجتساٍ يقلت مدع ةلاح يف .اەلاسرا ةقدامملا ةيلمع ليغشت.

| Max EAP Requests: | 2 | (Range: 1 - 10, Default: 2) |
|-------------------|---|-----------------------------|
|-------------------|---|-----------------------------|

#### 14 ةوطخلا

EAP تابلط ءاتست نأ لبق طقست يتلا يناوثلا ددع لخدأ ،بلاطملل *قلەملا* لقح يف بلاطملل.

Supplicant Timeout: 30 sec (Range: 1 - 65535, Default:

#### 15 ةوطخلا

بلط لاسرا ةداعإب لوحملا موقي نأ لبق يەتنت يتلا يناوثلا ددع لخدأ ،*مداخلا ةلەم* لقح يف ةقداصملا مداخ ىلإ.

| Server Timeout: | 30 | sec (Range: 1 - 65535, Default: |
|-----------------|----|---------------------------------|
|-----------------|----|---------------------------------|

#### .**قبطي** ةقطقط

Apply Close

.كيدل لوحملا ىلع حاجنب 802.1x ةقداصم نيوكت نم نآلا تيەتنا دق نوكت نأ بجي

تالوحملا قرادا ليل عجرا ،تانيوكتلا نم ديزم ىلع لوصحلل <u>Cisco Business 220 Series</u> <u>Switches</u>.

<u>Cisco Business 220 Series لوحملا معد ةحفص</u> عجارف ،ىرخأ تالااقم ضرع يف بغرت تنك اذإ

ةمجرتاا مذه لوح

تمجرت Cisco تايان تايانق تال نم قعومجم مادختساب دنتسمل اذه Cisco تمجرت ملاعل العامي عيمج يف نيم دختسمل لمعد يوتحم ميدقت لقيرشبل و امك ققيقد نوكت نل قيل قمجرت لضفاً نأ قظعالم يجرُي .قصاخل امهتغلب Cisco ياخت .فرتحم مجرتم اممدقي يتل القيفارت عال قمجرت اعم ل احل اوه يل إ أم اد عوجرل اب يصوُتو تامجرت الاذة ققد نع اهتي لوئسم Systems الما يا إ أم الا عنه يل الان الانتيام الال الانتيال الانت الما